# EASTWESTBANK

# businessBridge<sup>®</sup> Direct

用户指南 2022 年 5 月

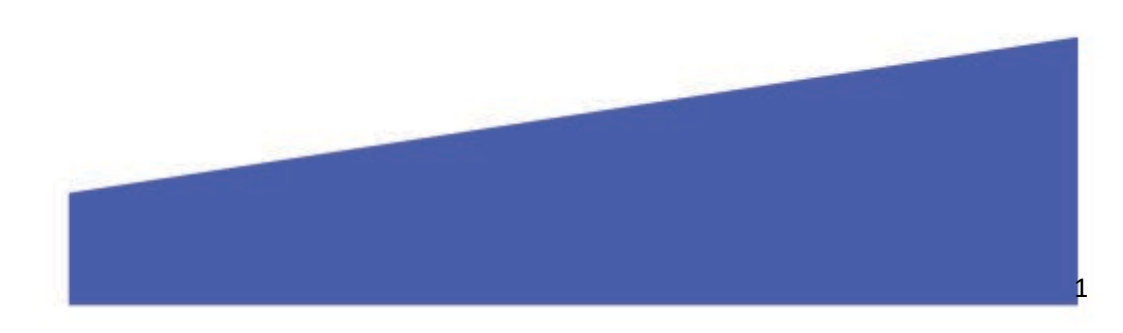

# *business*Bridge<sup>®</sup> Direct 客户使用指南

| 目录                   |                                       |
|----------------------|---------------------------------------|
| 简介<br>业冬田户概试         |                                       |
| 业为用/ 帆起              |                                       |
| □秋天坐                 | ۰۰۰۰۰۰۰۰۰۰۰۰۰۰۰۰۰۰۰۰۰۰۰۰۰۰۰۰۰۰۰۰۰۰۰۰۰ |
| 入扫尼达扒心               |                                       |
| 一 八 竹 秋 八 恣          |                                       |
| 走期付款                 |                                       |
| 木米日期付款               |                                       |
| 付款限额                 |                                       |
| 安全最佳实践               | 56                                    |
| 电子邮件请求验证及程序          | 5                                     |
| 技术支持用户概述             |                                       |
| 用于设置的必选服务            |                                       |
| 用户登录-密码验证            | 67                                    |
| 用户登录 - SSH 证书验证      | 68                                    |
| FTP 获取服务-s/FTP 连接至银行 |                                       |
| 用于设置的可选服务            |                                       |
| PGP 密钥交换             |                                       |
| FTP 交付服务 - 连接至客户     |                                       |
| IP 白名单               |                                       |
| 示范付款文档测试             |                                       |
| 付款文档规范               |                                       |
| ACH – 出账和入账付款        | 89                                    |
| 美元本地电汇和国际电汇          | 89                                    |
| 外汇和外币电汇              |                                       |
| 支票打印                 | 1011                                  |
| 综合付款                 | 1011                                  |
| 获取付款文档及 FTP 文件夹      |                                       |
| 信息报告文档规范             |                                       |
| FTP 客户端连接和付款文档传输示例   |                                       |

# 简介

*business*Bridge<sup>®</sup> Direct (BBD)是一项无须透过网路银行,就能允许银行直接从贵公司的会计系统中处理付款的服务。这项服务十分安全,可自动处理 ACH、电汇或支票打印,并对已完成的交易发放确认信息。另外,该服务还在贵公司的会计系统中提供前日余额和交易信息。

本指南包括两个部分: 第一部分针对企业用户, 而第二部分则针对技术支持用户。

 企业用户 供提交交易的公司会计系统用户使用的信息。
 技术支持用户(第5页) 供技术支援人员配置 s/FTP、建立和测试文件传输连接、建立已核准的交易文件和检索公司 账户信息的信息。

使用此项服务之前,您需要向银行提供示范文档,以确保文档格式兼容和准确。

# 企业用户概述

企业用户可通过公司会计系统建立电汇交易。公司会计系统可通过 *business*Bridge<sup>®</sup> Direct 自动发送 交易,并接收确认信息和账户信息。

### 付款类型

您可通过 *business*Bridge<sup>®</sup> Direct 即时提交并处理多种付款类型。但是,当日处理的电汇交易必须在 营业截止时间之前建立。

您可以提前为未来设立和安排付款,但不得为过去的日期建立付款。任何将付款日期设于过去的操 作都将被取消。

| 付款类型            | 截止时间                                                                                                    | 未来日期付款                                               | #提前日历日  |
|-----------------|----------------------------------------------------------------------------------------------------|------------------------------------------------------|---------|
| 华美银行内部转账        | 太平洋时间<br>下午 6:00                                                                                        |                                                      | 最长 30 天 |
| ACH 付款          | <ul> <li>(当日)</li> <li>太平洋时间</li> <li>上午 11:30</li> <li>(次日)</li> <li>太平洋时间</li> <li>下午 5:15</li> </ul> | 安排于未来日期的付款被<br>称为「未来付款」,并将<br>于预定的结算日(「处理<br>日期」)处理。 | 最长 30 天 |
| 本地及国际美元汇款 1     | 太平洋时间<br>下午 3:00                                                                                        |                                                      | 最长 30 天 |
| 外币及外汇汇款 1, 2, 3 | 太平洋时间<br>下午1:30                                                                                         |                                                      | 最长 30 天 |
| 支票打印            | 太平洋时间<br>下午 5:00                                                                                        |                                                      | 最长 10 天 |

<sup>1</sup> 对于国家/地区付款要求,请参考华美银行的「国家/地区付款用户使用指南」。如需获取指南副本或了解与 我们跨境支付能力相关的其他信息,请发送电子邮件至 ewbb@eastwestbank.com 与我们联络。

<sup>2</sup> 外币电汇将在银行收到付款指令后 2 个工作日内到账。 加元和墨西哥比索电汇将在 T+1 日内到账。 所有其他外币(例如英镑、欧元、离岸人民币)电汇将在 T+2 日内到账。

<sup>3</sup> 针对未来日期的外汇电汇,付款将被存放至执行日期。汇款时将采用执行日期当中的即时外汇汇率。

# 文档传送状态

以下数据将通过电子邮件或以 s/FTP 发送的文档发送,以显示文档传输状态。

| 档状态 | 定义                      |
|-----|-------------------------|
| 成功  | 银行已成功接收该文档,将作进一步处理。     |
| 已拒绝 | 由于文档类型不正确或由未经授权的公司发送,该文 |
|     | 档已被银行拒绝。                |

# 个人付款状态

以下资料将通过电子邮件或以 s/FTP 发送的文档发送,以显示每次付款的进度。

| 付款状态 | 定义                              |
|------|---------------------------------|
| 待批准  | 付款正于商业中心等候您的批准                  |
|      | (根据您的设置,可能无需批准)。                |
| 待交付  | 付款已准备好交付,并正等待处理。                |
| 已交付  | 银行已收到付款,正在等待处理。                 |
| 已拒绝  | 系统或银行运营部门已拒绝该笔付款,您可能需要其他信息才能完成付 |
|      | 款。详情请参考透过 s/FTP 送达的确认电子邮件或文档。   |
| 已完成  | 交易已完成并已确认。 您将会收到确认号码。           |

# 定期付款

所有付款均在营业时间内即时提交并处理。针对当日处理的电汇,您必须在该营业截止时间之前建 立,并予以批准。在营业截止时间之后所收到的付款将会于下一个工作日处理。

备注: 如果付款文档中存有设于过去日期的付款,则该笔付款将被撤销,同时文档中的剩余付款将继续处理。

# 未来日期付款

可以提前建立并安排付款,以便于预定的结算日之上午处理。如果涉及外币兑换,则适用之汇率将 会是付款发送日期及时间当刻之市场汇率。

备注: 定期付款和未来付款可以分配至同一个付款文档中。

### 付款限额

您可以根据企业需求,灵活设置不同的付款限额和交易次数。您可以根据公司层面、用户层面及交易层面对不同的付款类型设置不同的付款限额。

# 安全最佳实践

随着网络犯罪和欺诈活动的日益增加,您不能依靠单一的系统或服务来有效降低交易和线上欺诈风险。我们建议客户采用最佳方法以降低风险,例如使用多层安全措施、严谨的管理流程和控制系统,以及其他安全软件,以获得更高级别的安全保护。

# 电子邮件请求验证及程序

**商业电子邮件犯罪**是一种电子邮件攻击,欺诈者在未经授权的情况下能够读取您的电子邮件账户, 并对付款提出更改请求。银行、政府机构、企业合作伙伴或贵公司的管理人员发出的请求可能看似 真实无误,但当中可能会要求将资金转送予欺诈者。

请小心处理具急迫性性和保密性的电子邮件,亦应注意电子邮件地址和内容的细微异常。

您应使用已知的、事先记录的号码(在电子邮件之外提供的)致电电子邮件发件人,以确认付款指 令准确无误。

如需了解可供您使用的风险管理工具,请浏览我们网站上的安全和预防欺诈网页,网址如下: https://www.eastwestbank.com/en/small-mid-size-businesses/security-fraud-prevention。如需寻求即时 支援或报告任何异常,请发送电子邮件至 ewbb@eastwestbank.com 或致电 (888) 761 3967。

# 技术支持用户概述

为获得 *business*Bridge<sup>®</sup> Direct (BBD) 相关的设置、配置以及持续的公司支援,您必须设立一名技术 支持用户账户。BBD 的执行流程将由贵公司的技术团队和华美银行 (EWB) 支持团队共同配置。

在安全、成功地传输文档并予以处理之前,您将需要完成几个步骤。流程的完成时间取决于标准付款文档的制作,以及负责设置、测试及转换执行的团队所需处理时间而定。

*business*Bridge Direct 设置有多项安全要求,其中一些是可选项,具体取决于您的安全偏好。下表详 细展示了必选和可选服务。

| 用户登热 - 密码     | 必选       |
|---------------|----------|
| 用户登录 – SSH 证书 | (必须选择一项) |
| PGP 密钥交换      | 可选       |
| s/FTP 连接至银行   | 必选       |
| s/FTP 连接至客户   | 可选       |
| IP 白名单        | 可选       |

# 用于设置的必选服务

用户登录 - 密码验证

#### 密码管理

*business*Bridge<sup>®</sup> Direct 服务是直接连接公司与银行的平台,用户无须为每次传输文档进行登录。您可在华美银行全球交易服务客服的支持下为系统设置或重置密码。设置密码之后,贵公司将可在相应的 s/FTP 系统和配置中维护和管理密码。

#### 初始密码

贵公司的技术支持团队将需要联络华美银行的支持团队,为 s/FTP 登录、获取文档和文件传输 建立一个保密密码。

#### 重要提示

我们永远不会向您索取公司密码,而用户亦应按照银行和贵公司的指引以保护其密码。

如果公司密码遭到泄露或被未经授权之人仕阅取,请立即致电全球交易服务客户服务部门: (888) 761-3967。

#### 密码更改

我们可以根据您的要求帮助您更新密码。如需更改密码,请发送电子邮件或致电全球交易服务客服,银行代表将为您提供協助。

#### 全球交易服务客服

ewbb@eastwestbank.com

(888) 761 3967

#### 用户登录 - SSH 证书验证

如果您不希望使用密码来登录 s/FTP,您可以选择使用 SSH 证书连接我们的 s/FTP 服务器。华美银行可以帮助您启用此项服务。贵公司的技术支持团队可以与我们的支持团队联络,以为系统安装证书。如需获取有关启用 SSH 证书验证的更多信息或协助,请发送电子邮件或致电全球交易服务客服。

#### FTP 获取服务-s/FTP 连接至银行

贵公司将以以下 s/FTP 安全服务器设置将付款文档发送至银行。相同的服务器设置将用于从我们 s/FTP 服务器上检索付款回执/确认及信息报告文档。

| 配置    | 设置                              |
|-------|---------------------------------|
| 定义域   | eastwestcert.olbanking.com (测试) |
|       | eastwest.olbanking.com (生产)     |
| IP 地址 | 198.167.0.162(测试)               |
|       | 198.167.0.62(生产)                |
| 连接类型  | SSH                             |
| 登录 ID | CompID@UserID                   |
| 密码    | 系统生成密码                          |
|       |                                 |
|       | (*备注:如果使用SSH 证书验证,则不需要。)        |
| 端口    | 22                              |
|       | (*这是为了确保您的FTP 客户端与我们的FTP 服务器之间  |
|       | 的连接安全无误。)                       |

## 用于设置的可选服务

#### PGP 密钥交换

您可以选择为贵公司与华美银行之间的所有文档传输启用 PGP 加密。 PGP 密钥交换技术将进一步提 高文档传输的安全性,并用作第二身份验证。如有与 PGP 密钥交换服务相关的任何问题,请联系 全 球交易服务客服。

#### FTP 交付服务 - 连接 至客户

您可以选择直接在您自己的 FTP 文件夹中接收来自银行的付款回执/确认和信息报告文档。请注意, 此连接将允许银行使用登录凭据直接浏览您的 FTP 文件夹。为了允许我们将文档放入您的 FTP 文件 夹内,您必须提供以下信息:

- 服务器名称
- 主机 URL
- FTP 服务器用户名
- FTP 服务器用户密码
- 目录(可选)
- 预期档案名

备注: FTP 获取和交付服务均需要 s/FTP 连接; 文档交付将会使用获取文档的相同 PGP 密钥。

#### IP 白名单

您还可以向银行提供一份您可以用来连接此平台之 IP 地址列表。一旦启用此功能,我们将拒绝所有 匿名发送或非来自指定 IP 白名单的文档。

# 示范付款文档测试

您必须向银行提供一份示范文档以作测试,确保文档格式兼容和准确,用以处理付款流程。我们将 在测试环境中测试所付款类型。在我们在生产环境中开启连接之前,我们还要在生产环境中进行冒 烟测试。

# 付款文档规范

每种付款类型都有不同的文档格式。在执行过程中,经银行同意后亦可以使用自订的文档格式。

执行期间提供的规范文档将会说明用于 *business*Bridge<sup>®</sup> Direct 的导入文件格式。以下是我们用于不同付款类型的一些标准格式。根据所选文档类型,将向公司提供详细的映射规范。

ACH-出账和入账付款

使用以下标准付款文件格式:

- XML ISO20022
- EDI 820
- NACHA

#### 美元本地电汇和国际电汇

使用以下标准付款文件格式:

- XML ISO20022
- EDI 820

#### 外汇和外币电汇

使用以下标准付款文件格式:

- XML ISO20022
- CSV (专有格式)

#### 外汇/外币电汇支持的货币和货币对:

#### 美元出账账户:

| 货币代码 | 货币名称  |
|------|-------|
| AED  | 迪拉姆   |
| AUD  | 澳元    |
| BHD  | 巴林第纳尔 |
| BRL  | 巴西雷亚尔 |
| CAD  | 加元    |
| CHF  | 瑞士法郎  |
| CNH  | 离岸人民币 |

| СОР | 哥伦比亚比索  |
|-----|---------|
| CZK | 捷克克朗    |
| DKK | 丹麦克朗    |
| EUR | 欧元      |
| FJD | 斐济元     |
| GBP | 英镑      |
| GHS | 加纳塞地    |
| HKD | 港元      |
| HUF | 匈牙利福林   |
| IDR | 印尼卢比    |
| ILS | 新以色列谢克尔 |
| INR | 印度卢比    |
| ISK | 冰岛克朗    |
| JPY | 日元      |
| KES | 肯尼亚先令   |
| KRW | 韩元      |
| MAD | 摩洛哥迪拉姆  |
| MXN | 墨西哥比索   |
| MYR | 马来西亚令吉  |
| NGN | 尼日利亚奈拉  |
| NOK | 挪威克朗    |
| NZD | 新西兰元    |
| PHP | 菲律宾比索   |
| PKR | 巴基斯坦卢比  |
| PLN | 波兰兹罗提   |
| RON | 罗马尼亚新列伊 |
| SAR | 沙特里亚尔   |
| SEK | 瑞典克朗    |
| SGD | 新加坡元    |
| ТНВ | 泰铢      |
| TRY | 土耳其里拉   |
| TWD | 新台币     |
| 美元  | 美元      |
| VND | 越南盾     |
| ZAR | 南非兰特    |

#### 非美元出账账户:

| 出账账户货币代码 | 入账账户货币代码 |
|----------|----------|
| AUD      | AUD      |

|     | 美元  |
|-----|-----|
| CAD | CAD |
|     | 美元  |
| CUE | CHF |
| CHF | 美元  |
|     | CNH |
|     | 美元  |
| אאס | DKK |
|     | 美元  |
| FUR | EUR |
|     | 美元  |
| GBP | GBP |
|     | 美元  |
| нкр | НКД |
|     | 美元  |
| IPV | JPY |
|     | 美元  |
| MXN | MXN |
|     | 美元  |
| NZD | NZD |
|     | 美元  |
| SEK | SEK |
|     | 美元  |
| SGD | SGD |
|     | 美元  |

#### 支票打印

可使用以下标准付款文档格式:

- XML ISO20022
- CSV (专有格式)

#### 综合付款

如果您对所有付款类型采用相同格式(例如 ACH、电汇和支票打印遵循的 XML ISO20022 标准),您可以选择将来自不同付款类型的交易合并到一个文档之中,然后将其发送至 本行。本行将为您拆分付款类型,并进行相应处理。

# 获取付款文档及 FTP 文件夹

在您成功验证并连接到银行的 FTP 文件夹后,您将会访问到当中的文件夹。您应将不同付款类型之 文档拖放至其相应的 FTP 文件夹中。如果将文档拖放至错误的 FTP 文件夹,将会导致文档加载被拒 绝。下表描述了每个 FTP 文件夹的相应付款类型。

| FTP 文件夹            | 相应付款类型      |
|--------------------|-------------|
| /ACHPAYMENTSIMPORT | ACH 付款      |
| /WIREIMPORT        | 美元本地电汇和国际电汇 |

| /FXWIREIMPORT | 外汇和外币电汇 |
|---------------|---------|
| /CHECKIMPORT  | 支票打印    |
| /IPIMPORT     | 综合付款    |

# 信息报告文档规范

用于接收关于余额和交易信息的报告文档类型可以为:

- BAI2
- . CSV/Text 逗号分隔值
- .XML/CAMT ISO20022

根据所选文档类型,将向公司提供详细的映射规范指南。 互联网上的公共资源,例如(),亦可用于帮助用户了解信息报告的标准格式。

如果采用.CSV/Text 格式,由于该格式为专有格式,请发送电子邮件至<u>ewbb@eastwestbank.com</u>联络全球交易服务客服团队,我们将与您一同处理相关事宜。

# FTP 客户端连接和付款文档传输示例

我们没有限制您选择的 FTP 工具类型。您可以使用自己专有的 FTP 客户端工具以连接我们的 FTP 服务器。以下是使用「FileZilla」(一个公开可用的开源 FTP 客户端工具)的示例,以演示如何通过 FTP 连接和向银行推送付款文档。

• 连接 s/FTP。 输入主机、用户名、密码和端口。 选择快速连接。

| 🔁 FileZilla                                        |                                               |                       |                |                |                                          | - | ٥ | × |
|----------------------------------------------------|-----------------------------------------------|-----------------------|----------------|----------------|------------------------------------------|---|---|---|
| File Edit View Transfer Ser                        | ver Bookmarks Help                            |                       |                |                |                                          |   |   |   |
| ₩╴∎ТТ#                                             | 🕽 🏗 🕄 🗽 📜 🎞 🖉                                 | 1 🕾 🦚                 |                |                |                                          |   |   |   |
| Host: 198.167.0.162                                | ername: 19@testuser Passv                     | word: Port: 22        | Quidkconnect 🔻 | +              |                                          |   |   |   |
| 1                                                  | 1                                             | t t                   |                |                |                                          |   |   |   |
| Local site: C:\Users\ANGarcia                      | Desktop\H2H Mapping and F                     | iles\                 | ~              | Remote site:   |                                          |   |   |   |
| 📜 H2                                               | H Mapping and Files                           |                       | ^              |                |                                          |   |   |   |
| - 🧎 H2                                             | H Training Docs                               |                       |                |                |                                          |   |   |   |
| ⊞- 🣜 нк                                            | Documentation                                 |                       |                |                |                                          |   |   |   |
| 📜 Ho                                               | lding Company                                 |                       |                |                |                                          |   |   |   |
| - IA1                                              |                                               |                       |                |                |                                          |   |   |   |
| i i i i <mark>1</mark> im-                         | ages for fulfullfillment                      | ×                     | ~              |                |                                          |   |   |   |
| Filename                                           | Filesize Filetype                             | Last modified         | ^              | Filename       | Filesize Filetype Last mod Permis Owner/ |   |   |   |
| <b>.</b> .                                         |                                               |                       |                |                |                                          |   |   |   |
| successful import.jpg                              | 259,217 JPG File                              | 372572022 8:58:30 AM  |                |                | inot connected to any server             |   |   |   |
| AUD Currency File.csv                              | 215 Microsoft E                               | 3/25/2022 8:53:14 AM  |                |                |                                          |   |   |   |
| A SEVUB_USV_File_Format_N<br>DVD_CEV_File_Format_N | app 165 Microsoft E                           | 3/24/2022 1:14:10 PM  |                |                |                                          |   |   |   |
| EVVD_CSV_rile_Format_Map                           | pin 19,169 Microsoft E                        | 3/10/2022 11:08:12 AM |                |                |                                          |   |   |   |
| EWB_CSV_File_Format_Map                            | pin 19,190 MICrosoft E                        | 3/10/2022 11:07:29 AM |                |                |                                          |   |   |   |
|                                                    | pris 19,142 MillioUSOTE<br>Jean 2539 XMI Filo | 3/7/2022 2:50:00 PM   |                |                |                                          |   |   |   |
| H2hoastwosthanktest9 test                          | user 212 Text Docum                           | 3/7/2022 10:44:15 AM  |                |                |                                          |   |   |   |
| h2heastwestbanktest10 tes                          | tus 2539 XMI File                             | 3/7/2022 7:41:39 AM   |                |                |                                          |   |   |   |
| H2heastwestbanktest9.xml                           | 2,342 XML File                                | 3/7/2022 7:38:21 AM   | ~              |                |                                          |   |   |   |
| 55 files. Total size: 15,305,672                   | bytes                                         |                       |                | Not connected. |                                          |   |   |   |
| Sequer/Local file Dire                             | Remote file Si                                | ze Drio. Statue       |                |                |                                          |   |   |   |
| berver/cocur me Dire                               | nemote nie                                    | Le Thom Status        |                |                |                                          |   |   |   |
|                                                    |                                               |                       |                |                |                                          |   |   |   |
| Owned files Felled to of                           | n Sugaraful transfer                          |                       |                |                |                                          |   |   |   |
| Queued mes Failed transfer                         | s Successiui transfers                        |                       |                |                |                                          |   |   |   |

 浏览您要发送的付款文档,并将其移至付款类型文件夹。请务必将您的付款文档拖放至正确的 FTP 文件夹中。放入文档之后,如果连接正常,状态应为「成功」。

|                                                                                                    |                |                                                   |   | <br>     |
|----------------------------------------------------------------------------------------------------|----------------|---------------------------------------------------|---|----------|
| 🔁 sftp://H2heastwestbanktest9%40testuser@198.167.0.162 - FileZilla                                                                                                    |                |                                                   | - | $\times$ |
| File Edit View Transfer Server Bookmarks Help                                                                                                    |                |                                                   |   |          |
| ₩ - ■ 🗂 🗮 📿 比 🕄 🗽 💭 🇮 🍳 🪸                                                                                                    |                |                                                   |   |          |
| Host: sftp://198.167.0.1f Username: est9@testus• Password: ••••••• Port:                                                                                                    | Quickconnect 💌 |                                                   |   |          |
| Status: File transfer successful, transferred 206 bytes in 5 seconds                                                                                                    |                |                                                   |   | ^        |
| Status: Listing directory listing of 7                                                                                                    |                |                                                   |   |          |
| Status: Directory listing of "/" successful                                                                                                    |                |                                                   |   | ~        |
| Local site: C:\Users\ANGarcia\Desktop\H2H Mapping and Files\                                                                                                    | ~              | Remote site: /                                    |   | <br>~    |
| FCDDA wire mapping docs                                                                                                    | ^              |                                                   |   | <br>     |
|                                                                                                    |                | FXWIREIMPORT                                      |   |          |
| FX                                                                                                    |                |                                                   |   |          |
| 📜 H2H Mapping and Files                                                                                                    |                |                                                   |   |          |
|                                                                                                    |                |                                                   |   |          |
| B AK Documentation                                                                                                    | ~              |                                                   |   | <br>     |
| Filesize Filetype Last modified                                                                                                    | ^              | Filename Filesize Filetype Last mod Permis Owner/ |   |          |
|                                                                                                    |                |                                                   |   |          |
| AUD Currency File.csv 208 Microsoft E 3/25/2022 8:38:18 AM                                                                                                    |                | FXWIREIMP File fol 3/25/202 drw-rw testuse        |   |          |
| Interpretation Provide the Interpretation Interpretation Interpretatio Interpretation Interpretation Interpret |                |                                                   |   |          |
| WE_CSV_File_Format_Mappin 19,189 Microsoft E 3/10/2022 11:08:12 AM                                                                                                    |                |                                                   |   |          |
| WB_CSV_File_Format_Mappin 19,190 Microsoft E 3/10/2022 11:07:29 AM                                                                                                    |                |                                                   |   |          |
| WE_CSV_File_Format_Mappin 19,142 Microsoft E 3///2022 2:30:00 PM                                                                                                    |                |                                                   |   |          |
| a)n2neastwestDanktest9_testuser 2,539 XML File 3/1/2022 10:57:02 AM                                                                                                    |                |                                                   |   |          |
| Hzneastwestbanktest9_testuser 212 lext Docum 3/1/2022 10:44:15 AM                                                                                                    |                |                                                   |   |          |
| UberstwestbanktestTo_testus 2,539 XML File 3/1/2022 7:41:39 AM                                                                                                    |                |                                                   |   |          |
| CREMA/DESTATUS/UDD-202202 15 Text Docum 2/7/2022 6:41:45 AM                                                                                                    |                |                                                   |   |          |
| Colorited 4 Sta Tetal days 200 beter                                                                                                    | ~              | d discutant                                       |   |          |
| Selected i file, lotal size: 208 bytes                                                                                                    |                | I directory                                       |   |          |
| Server/Local file Dire Remote file Size Prio Status                                                                                                    |                |                                                   |   |          |

• 如果文档已被 H2H 应用程序接受,系统将根据您的订阅偏好向您发送电子邮件或 xml 通知。

备注: 通知消息因付款类型而异。以下示例为外汇付款文档的电子邮件通知。

#### 文档加载成功通知:

| East West Bank US - File Load Success            |                                  |                       |  |  |  |
|--------------------------------------------------|----------------------------------|-----------------------|--|--|--|
| APP_APIServices_PRD                              | S Reply S Reply All              | → Forward             |  |  |  |
| Retention Policy 3 Year Delete - Inbox (3 years) | Expires 3/24/2025                | Fri 3/25/2022 8:43 AN |  |  |  |
|                                                  | File Load Successful Validation  |                       |  |  |  |
| EAST WEST BANK                                   | File Received Date Time (PST) Ma | ır 25, 2022 08:42:53  |  |  |  |
| Your financial bridge*                           | File Received Date Time (UTC) Ma | ır 25, 2022 15:42:53  |  |  |  |
| Batch Id:                                        | 1580                             |                       |  |  |  |
| Company Id:                                      | H2heastwestbanktest9             | H2heastwestbanktest9  |  |  |  |
| User Name:                                       | testuser                         | testuser              |  |  |  |
| Message Id:                                      |                                  |                       |  |  |  |
| File Name:                                       | AUD_Currency_File.csv            |                       |  |  |  |
| File Type:                                       | Csv                              |                       |  |  |  |
| File Size:                                       | 206 bytes                        |                       |  |  |  |
| Upload Method:                                   | sFTP                             |                       |  |  |  |
| Item Count:                                      | 1                                |                       |  |  |  |
| Status:                                          | In Progress                      |                       |  |  |  |

#### 交易已交付通知:

| APP_APIServices_PRD                               |                                                       | S Reply              | K Reply All | $\rightarrow$ Forward |         |
|---------------------------------------------------|-------------------------------------------------------|----------------------|-------------|-----------------------|---------|
|                                                   | 5 1 2 10 10005                                        | Fri 3/25/2022 8      |             |                       |         |
| etention Policy - 3 Year Delete - INDOX (3 years) | Expires 3/24/2025                                     |                      |             |                       |         |
| Wire Tra                                          | nsfer Status Change Notification - Delivered - 106169 |                      |             |                       |         |
| EastWestBank                                      | Report Date Time (PST)                                |                      | I           | Mar 25, 2022 08       | 3:45:40 |
| Your financial bridge*                            | Report Date Time (UTC)                                | Mar 25, 2022 15:45:4 |             |                       |         |
| ansaction Number: 106169                          |                                                       |                      |             |                       |         |
| nount To: 200.00 AUD                              |                                                       |                      |             |                       |         |
| eneficiary Name: Radium Capital Pty Ltd           |                                                       |                      |             |                       |         |
| onfirmation Number:                               |                                                       |                      |             |                       |         |
| tatus: Delivered                                  |                                                       |                      |             |                       |         |

#### 附有确认编号的交易完成通知:

| Wire Transfer Status Change Notification - Com     | npleted - 106169                                         |                       |             |                       |         |
|----------------------------------------------------|----------------------------------------------------------|-----------------------|-------------|-----------------------|---------|
| APP_APIServices_PRD                                |                                                          | ← Reply               | 🤲 Reply All | $\rightarrow$ Forward |         |
| Retention Policy - 3 Year Delete - Inhox (3 years) | Fynires 3/24/2025                                        |                       |             | Fri 3/25/2022         | 8:55 AM |
| Wire                                               | Transfer Status Change Notification - Completed - 106169 |                       |             |                       |         |
|                                                    | Report Date Time (PST)                                   |                       | N           | Mar 25, 2022 08       | 8:54:33 |
|                                                    | Report Date Time (UTC)                                   | Mar 25, 2022 15:54:33 |             |                       |         |
| Transaction Number: 106169                         |                                                          |                       |             |                       |         |
| Amount To: 200.00 AUD                              |                                                          |                       |             |                       |         |
| Beneficiary Name: Radium Capital Pty Ltd           |                                                          |                       |             |                       |         |
| Confirmation Number: FX10112                       |                                                          |                       |             |                       |         |
| Status: Completed                                  |                                                          |                       |             |                       |         |